# Rozšířené regulační diagramy

### Menu: QCExpert Rozšířené

Následující regulační diagramy jsou významným rozšířením možností nabízených Shewhartovými diagramy. Jsou doporučovány jako jejich alternativa nebo doplnění. Proti klasickým diagramům mají některé výhody a nevýhody. Nevýhodou je například obtížnější konstrukce a interpretace, výhodou především daleko (až řádově) větší citlivost na posunutí střední hodnoty (CUSUM), použitelnost i v případě dat s dlouhodobým kolísáním, trendem, nebo nekonstantním rozptylem (EWMA-dynamická modifikace). Pro současné sledování více parametrů v jediném diagramu je určen Hotellingův diagram.

### CUSUM

#### Menu: QCExpert Rozšířené CUSUM

Regulační diagram CUSUM v efektivní modifikaci podle Lucase (není nutné použití posuvné V-masky) se doporučuje především tam, kde je třeba rychle odhalit a detekovat posunutí střední úrovně procesu oproti předepsané centrální hodnotě. Tento diagram je založen na metodě kumulativních součtů odchylek od cílové střední hodnoty (anglicky CUmulative SUMs). Převažují-li významné odchylky na jednu stranu od centrální linie nad odchylkami na druhou stranu, indikuje diagram tuto skutečnost velmi rychle. O citlivosti diagramu rozhoduje parametr *k*, který může zadat uživatel v dialogovém panelu *Regulační diagram CUSUM*, viz Obrázek 1. Pokud je splněn předpoklad normality a nezávislosti dat, je tato metoda velmi účinná, ve srovnání se Shewhartovým diagramem X-průměr nebo X-individual stačí k odhalení odchylky o 1  $\sigma$  od centrální linie až 10x méně dat. Za porušení rozhodné meze provádíme zásah, můžeme použít techniku FIR. Tato technika umožní velmi rychlé ověření, zda byl zásah úspěšný tím, že posune následující bod diagramu těsně pod rozhodnou mez na té straně, kde došlo k překročení. Pokud pak po zásahu dojde k opětnému překročení meze, zásah nevedl k nápravě.

### Data a parametry

Parametry regulačního diagramu CUSUM se zadávají v dialogovém panelu (viz Obrázek 1). V sekci *Násobek sigma* se zadá koeficient *k*, který udává jak velkou odchylku od předepsané základní linie má diagram indikovat. Obvyklé hodnoty jsou 1 nebo 0,5. Příliš nízký koeficient má za následek zvýšenou možnost výskytu falešných poplachů, vysoký koeficient snižuje efektivnost diagramu. Do pole *Mez* se zadává koeficient pro přísnost rozhodných mezí. Pro normální režim je doporučena hodnota 5, pro zpřísněný režim je doporučená hodnota 4. Tlačítkem Vyber sloupce se definují sloupce, z nichž se má diagram sestavit. Je-li vybrán více než jeden sloupec, jsou řádky považovány za použijí se pro konstrukci řádkové průměry. V sekci *Hodnota znaku* jsou tři možnosti zadání. Po zatrhnutí políčka *Zadej ručně* je možno zadat předepsanou hodnotu z klávesnice. Nejsou-li zatrhnutá políčka *Zadej ručně*, je možno tyto hodnoty vypočítat na základě dat pomocí tlačítka *Doporučené hodnoty*. Políčko FIR (Fast Initial Response - rychlá odezva) zaškrtneme, když chceme použít tuto techniku (viz předchozí odstavec).

| CUSUM                  | ×                                    |
|------------------------|--------------------------------------|
| Název úlohy : Provoz A | SPC                                  |
| Násobek sigma pro      | Hodnota znaku                        |
| K = 0,4                | Základní linie 🔽 Zadat ručně<br>165  |
| Mez 5                  | Směr. odchylka 🔽 Zadat ručně         |
| i ⊻yber sloupce        | 1,6                                  |
| Č <u>a</u> sová osa    | 🗖 Časová osa 🛛 🔽 FIR (Rychlá odezva) |
| 💥 <u>D</u> oporučené   | 🕞 Načti parametry                    |
| <u>? N</u> ápověda₽    | Použít X Zpět VK                     |

Obrázek 1 Panel pro zadání parametrů diagramu CUSUM

### Protokol

Počet dat Počet řádků, z nichž je diagram konstruován.

Cílová hodnota Předepsaná centrální - cílová hodnota, případně střední hodnota vypočítaná z dat.

Cílová směr.odchylka Předepsaná směrodatná odchylka, případně směrodatná odchylka vypočítaná z dat.

Detekovaný posun Nastavená hodnota minimálního posunutí od cílové hodnoty, které se má detekovat.

Rychlá odezva (FIR) Slovní informace (ano/ne), zda byla použita technika zrychlené odezvy. Rozhodné meze +- Zadaná šířka rozhodných mezí

Počet překročení (+) Počet indikovaných překročení horní rozhodné meze

Počet překročení (-) Počet indikovaných překročení spodní rozhodné meze

### Graf

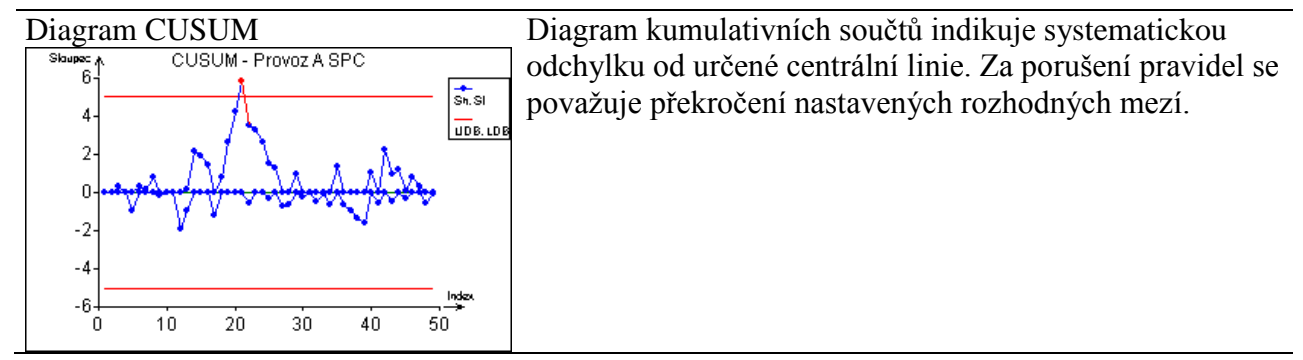

# EWMA

Menu: QCExpert Rozšířené EWMA

Diagram pro exponenciálně vážené klouzavé průměry EWMA (anglicky Exponentially Weighted Moving Average) se konstruuje pro hodnoty  $X_i = W.x_i + (1 - W).X_{i-1}$ , kde W (0 < W < 1) je váha určující citlivost na rychlou změnu střední hodnoty. Pro W = 1 odpovídá diagramu X-průměr nebo X-individual. Čím je W menší, tím je průběh diagramu plynulejší a méně citlivý na rychlou změnu. Navíc tento modul umožňuje konstrukci modifikovaného dynamického diagramu EWMA, který je vhodný pro případ, kdy data ve shodě s povahou sledovaného procesu dlouhodobě kolísají nebo vykazují stálý trend a ostatní diagramy jsou nepoužitelné. Tato situace je indikována například významnými hodnotami autokorelačních koeficientů nebo trendu v základní statistice. Dynamický diagram respektuje dlouhodobé změny, trend a dlouhodobé změny rozptylu a identifikuje pouze krátkodobé, náhlé odchylky. Parametrem dynamického diagramu je Váha A v panelu, viz Obrázek 2. Diagram reziduí má ekvivalentní použití jako dynamický diagram.

#### Data a parametry

Data jsou v jednom nebo více sloupcích. Je-li zadáno více sloupců, považují se jednotlivé řádky za podskupiny a diagram je konstruován z průměrů podskupin. V panelu EWMA Diagram, Obrázek 2, se zadává základní linie a směrodatná odchylka znaku. Není-li některá z těchto hodnot známa, není třeba ji zadávat, program ji vypočte z dat. Je-li zaškrtnuto políčko *Zadej ručně*, program provede výpočet se zadanou hodnotou. Není-li toto políčko zaškrtnuto, program zadanou hodnotu ignoruje a vypočítá ji z dat. Dále je třeba zaškrtnout alespoň jeden druh diagramu, zadat váhy W a A. Tlačítkem *Doporučené hodnoty* se v panelu nastaví obvyklé hodnoty. Není-li zaškrtnuto políčko *Zadej ručně*, doplní se i základní linie a směrodatné odchylky hodnotou vypočítanou z dat. Tlačítko *Ulož parametry* umožňuje uložení nastavených parametrů do souboru pro pozdější použití. Tlačítko *Načti parametry* umožní načtení dříve uložených parametrů ze souboru. Tlačítko OK spustí výpočet. Výsledkem je protokol a grafy regulačních diagramů.

| EWMA                        | ×                                             |
|-----------------------------|-----------------------------------------------|
| Název úlohy : Spalovna      |                                               |
| Druh diagramu<br>🔽 Klasický | Hodnota znaku<br>Základní linie 🔽 Zadat ručně |
| V Dynamický                 | 240                                           |
| Váha W 0,25                 | Směr. odchylka 🔽 Zadat ručně                  |
| Váha A 0,05                 |                                               |
| <u>M</u> yber sloupce       | Casová osa                                    |
| <u>₩ D</u> oporučené        | 🕞 Načti parametry                             |
| 🦻 <u>N</u> ápověda 🖉 🔮      | Použít X Zpět                                 |

Obrázek 2 Panel pro zadání parametrů diagramu EWMA

### Protokol

Počet dat Počet řádků vstupních dat

Základní linie Základní linie vypočítaná nebo zadaná v panelu, viz Obrázek 2. Směrodatná Směrodatná odchylka vypočítaná nebo zadaná v panelu, viz Obrázek 2.

| odchylka                              |                                                                                       |
|---------------------------------------|---------------------------------------------------------------------------------------|
| Váha W pro                            | Váha pro konstrukci vážených průměrů zadaná v panelu.                                 |
| EWMA                                  |                                                                                       |
| Váha Alfa pro                         | Váha pro konstrukci dynamického diagramu EWMA.                                        |
| dynamické meze                        |                                                                                       |
| Počet dat mimo<br>klasické meze       | Počet dat, které přesahují regulační meze diagramu EWMA.                              |
| Počet dat mimo<br>dynamické meze      | Počet dat, které přesahují regulační meze dynamického diagramu EWMA.                  |
| Počet reziduí mimo meze $\pm 3\sigma$ | Počet dat, které přesahují regulační meze diagramu reziduí dynamického diagramu EWMA. |
| Střední kvadratická<br>odchylka       | Průměrný čtverec odchylky od základní linie.                                          |

# Grafy

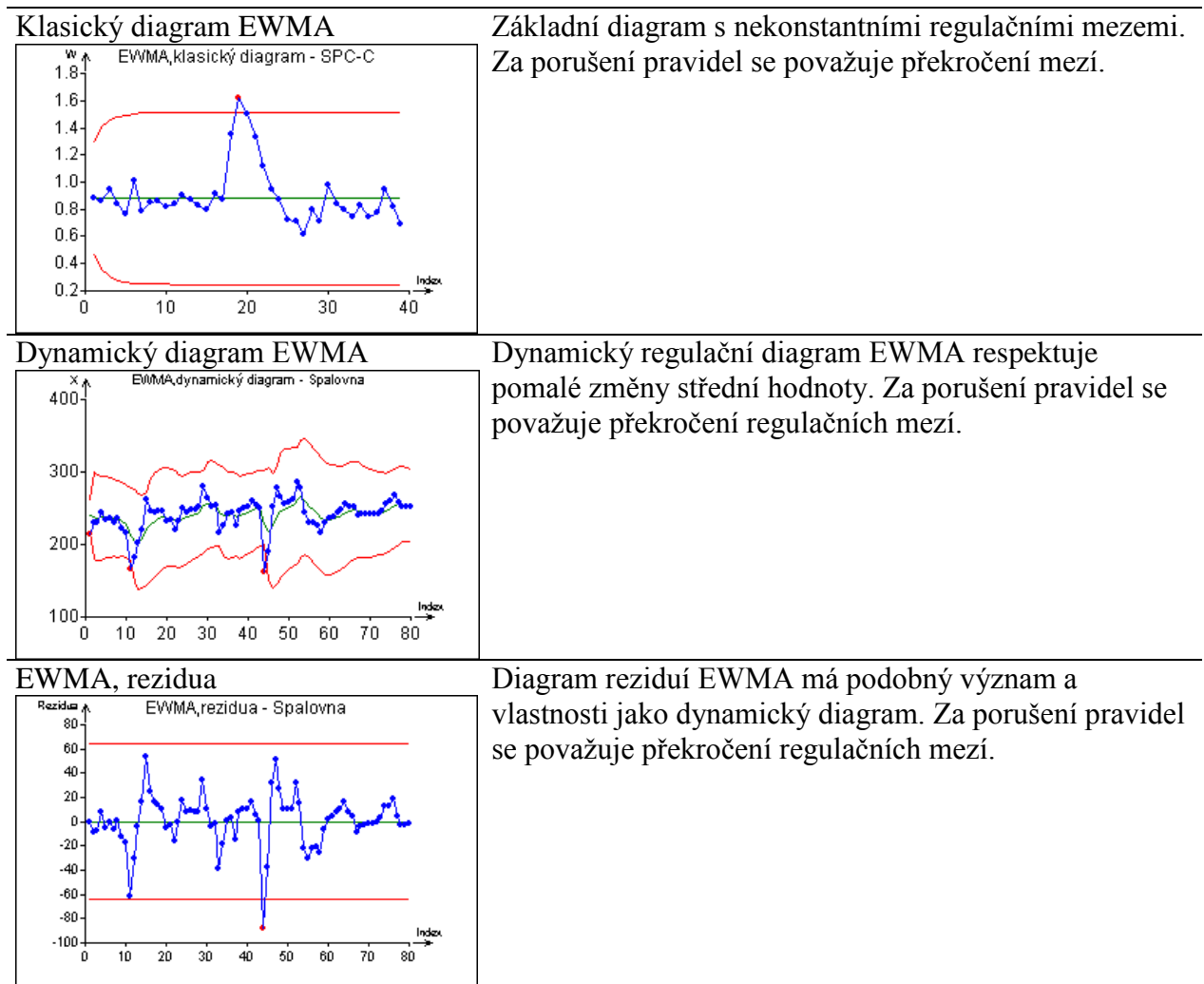

# Hotellingův diagram T<sup>2</sup>

Menu: QCExpert Rozšířené Hotellingův diagram

Hotellingův regulační diagram se používá pro procesy, při nichž je třeba sledovat více znaků jakosti (měřených proměnných) současně. Tento modul počítá s daty bez opakování, je tedy vícerozměrnou obdobou diagramu X-individual. Pro taková data lze použít také současné konstrukce klasických Shewhartových diagramů X-individual, avšak jen za předpokladu, že měřené proměnné jsou nekorelované, tedy když jsou jejich párové korelační koeficienty statisticky nevýznamné, což lze ověřit modulem Korelace. Hotellingův diagram je pak prakticky ekvivalentní náhrada jednotlivých Shewhartových diagramů. Výhodou Hotellingova diagramu je pak ve zobrazení všech sledovaných proměnných v jediném grafu. Prokáže-li se však významná korelace mezi proměnnými, je použití izolovaných Shewhartových i jiných diagramů nesprávné a mělo by být použito diagramu Hotellingově diagramu se vynáší normovaná vzdálenost od centrální hodnoty vzhledem ke korelační matici dat (tzv. Mahalanobisova vzdálenost). Tato vzdálenost je vždy kladná (nanejvýš nulová) a respektuje vliv vzájemné závislosti jednotlivých znaků jakosti. Hotellingův diagram nemá spodní regulační mez.

### Data a parametry

Data pro konstrukci regulačního diagramu jsou ve sloupcích, v každém sloupci je jedna proměnná. Řádky s chybějícími hodnotami některé proměnné budou při výpočtu ignorovány.

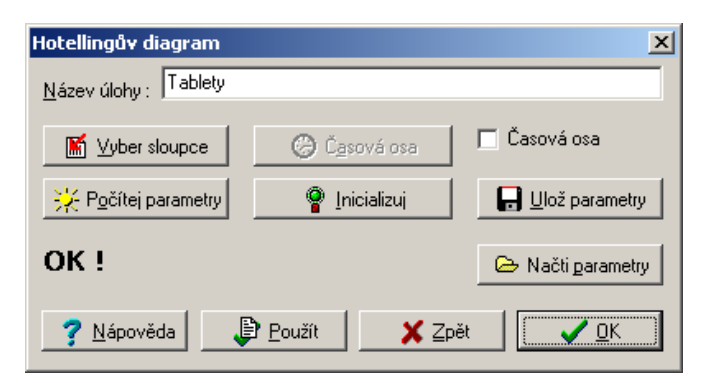

Obrázek 3 Dialogový panel pro použití Hotellingova diagramu

#### Nastavení parametrů regulačního diagramu

Parametry regulačního diagramu se získají z úseku procesu, o němž víme, nebo na základě zkušenosti předpokládáme, že je v požadovaném ustáleném stavu. Tlačítkem *Vyber sloupce* se vyberou data z tohoto úseku procesu. Tlačítkem *Reset* se zruší případné parametry předchozího diagramu a tlačítkem *Počítej* se provede výpočet a nastavení středních hodnot a kovarianční matice. Po výpočtu je možno parametry definující analyzovaný proces uložit do souboru pro pozdější využití pomocí tlačítka *Ulož parametry*. Tlačítkem *OK* se spustí výpočet. Základní linie je dána vypočítaným vektorem středních hodnot vypočítaným z dat pod statistickou kontrolou. Variabilita je dána celou kovarianční matici procesu, vypočítanou z dat pod statistickou kontrolou. Vektor středních hodnot je součástí protokolu, kovarianční matici lze získat pomocí menu - *QCExpert - Prohlížeč - Hotellingův diagram*.

### Použití regulačního diagramu

Jsou-li parametry diagramu k dispozici z předchozích dat v souboru, provede se pouze načtení těchto parametrů tlačítkem *Načti parametry* a tlačítkem OK se provede výpočet.

### Protokol

Název sloupceNázvy sloupců vstupních dat.Cílové hodnotyCílové střední hodnoty vypočítané z referenčních dat nebo načtené ze

|                  | souboru parametrů.                        |
|------------------|-------------------------------------------|
| Skutečné hodnoty | Střední hodnoty jednotlivých sloupců dat. |

| Parametry      |                                                                    |
|----------------|--------------------------------------------------------------------|
| diagramu       |                                                                    |
| LCL, UCL       | Spodní a horní regulační mez, spodní mez je vždy nula.             |
| Překročení UCL | Tabulka dat, která překročila regulační mez.                       |
| Čas            | Čas dat, která překročila regulační mez.                           |
| Číslo          | Čísla dat, která překročila regulační mez.                         |
| Hodnota        | Hodnota statistik T <sup>2</sup> , které překročily regulační mez. |

### Grafy

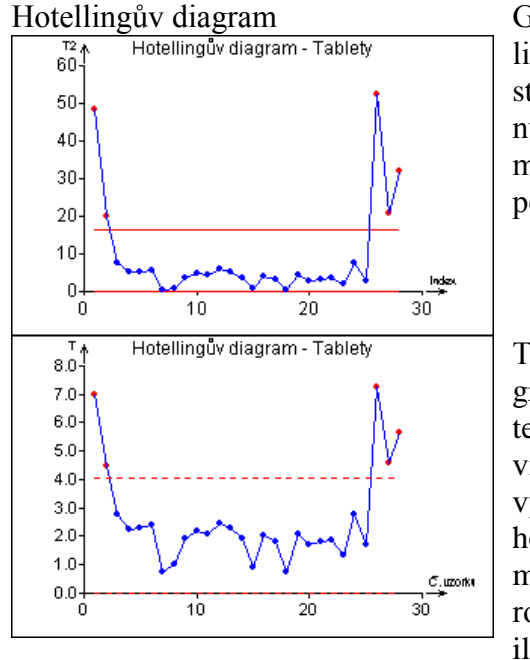

Graf představuje vzdálenosti všech veličin od základní linie vyjádřené pomocí normované hodnoty Hotellingovy statistiky  $T^2$ . Spodní mez Hotellingova diagramu je vždy nula, dosažení spodní meze se nepovažuje za chybu. Horní mez je dána kvantilem chi-kvadrát rozdělení a závisí na počtu proměnných. Kontroluje se překročení této meze.

Tento graf je pouze alternativním zobrazením prvního grafu. Liší se tím, že místo  $T^2$  se zobrazují statistiky T, tedy odmocnina z  $T^2$ . Výhodou této modifikace je lepší viditelnost struktury dat pod regulační mezí v případě výrazných překročení regulační meze. Je-li některá hodnota T mnohem větší než regulační mez, je druhá mocnina  $T^2$  tak vysoká, že ostatní data jsou obtížně rozlišitelná. Částečně je tato skutečnost patrná i z uvedené ilustrace.

# Náhled parametrů

Menu: QCExpert Rozšířené Náhled parametrů

Náhled parametrů zobrazí obsah uložených nastavení regulačních diagramů Shewhartova, Cusum, Ewma a Hotellingova. V okénku *Název* se objeví všechny regulační diagramy uložené v aktivním pracovním adresáři. V pravé části okna jsou uvedeny uložené hodnoty pro tento diagram. Pod jedním názvem diagramu lze uložit parametry každého diagramu ze čtyř typů regulačního diagramu. Text v pravém okně lze editovat a měnit, případně kopírovat pouze v tomto dialogovém okně, obsah uložených parametrů se tím neovlivní. Okno náhledu parametrů je čistě informativní a neprovádí žádný výpočet ani jinou akci.

| Náhled - parametry regulačních diagran                                                                                                    | nů                                                                                                    | × |
|----------------------------------------------------------------------------------------------------|----------------------------------------------------------------------------------------------------|---|
| Název Info                                                                                                    | rmace                                                                                                    |   |
| a<br>Na<br>Diagram<br>Diagram<br>C CUSUM<br>C EWMA<br>C Hotellingûv diagram<br>A<br>A<br>A<br>A<br>A<br>A<br>A<br>A<br>A<br>A<br>A<br>A<br>A | ewhartovy regulační diagramy<br>zev úlohy : Sheet1<br>agram : x-individual a R<br>likost podskupiny : 1<br>ansformace : Bez transformace<br>rametr transformace :<br>rovné meze : Nezobrazit<br>. : 0.19595<br>L : 3.14471819708847<br>(variabilita) : 1.10873684210526<br>L(variabilita) : 1.10873684210526<br>L(variabilita) : 3.62224326315789<br>L(variabilita) : 0<br>bod mino kontrolní meze : Je použité<br>bodů na téže straně základní linie : Je použité<br>bodů roste nebo klesá : Je použité<br>střídavých bodů (pila) : Je použité<br>ze 3 bodů mino dvě sigma : Je použité<br>ze 5 bodů mino jedna sigma na téže straně zákl<br>bodů nom jedna sigma : Je použité |   |

Obrázek 4 Panel s parametry regulačních diagramů

U jednotlivých druhů diagramu se zobrazí následující informace:

*Shewhartovy regulační diagramy* – druh diagramu (průměr, individual, np, p, c, u), velikost podskupiny, transformace pro asymetrické rozdělení její parametr, je-li použita, základní linie (ZL) a regulační meze (UCL, LCL) pro měřenou hodnotu a pro variabilitu.

**Regulační diagram CUSUM** – hodnota parametru k, koeficient pro rozhodnou mez, základní linie, použitá hodnota  $\sigma$  a informace o režimu FIR.

**Regulační diagram EWMA** – hodnota parametru w, koeficient a, základní linie, použitá hodnota  $\sigma$ .

**Regulační diagram Hotelling** – Dimenze regulačního diagramu (počet sloupců)  $M_0$ , vektor střední hodnoty (počet prvků vektoru odpovídá  $M_0$ ), kovarianční matice.

### Dynamické diagramy

Menu: QCExpert Dynamické diagramy

Tento modul slouží k rychlé diagnostice jednorozměrných procesů současně třemi regulačními diagramy. Umožní uživateli porovnat výsledky těchto tří diagramů pro dané procesy a zvolit vhodný diagram pro identifikaci problémů v procesech. Modul nabízí konstrukci Shewhartova diagramu pro individuální hodnoty (X-individual), autoregresního regulačního diagramu a dynamického diagramu EWMA. Tyto diagramy lze požívat nezávisle na diagramech popsaných v předchozích odstavcích. Jsou méně pracné, umožňují diagnostiku více různých procesů (sloupců) současně, nicméně plně nenahrazují podrobnější analýzu pomocí výše zmíněných speciálních modulů.

### Data a parametry

Vstupními daty jsou naměřené hodnoty sledovaných znaků jakosti v jednotlivých sloupcích. Počet hodnot v jednotlivých sloupcích může být různý, sloupce se analyzují samostatně. V poli Sloupce se vyberou slupce s daty a zvolí se typ diagramu. Diagramy lze volit nezávisle, vybrané typy diagramu se sestrojí vždy pro všechny vybrané sloupce. U jednotlivých typů regulačních diagramů se zadávají parametry, které platí pro všechny analyzované sloupce:

| Dynamické diagramy                  |                |                           | × |
|-------------------------------------|----------------|---------------------------|---|
| Název úlohy Sheet1                  |                |                           |   |
| Data<br>Všechna O Označená          | O Neoznačená O | Podle filtru              |   |
| Sloupce<br>X_1<br>X_2<br>X_3<br>X_4 |                | Počet dat pro meze        |   |
| L Časová osa                        | Autoregrese    | Řád autoregrese<br>5      |   |
| X_1 ✓<br>Popis                      | EWMA           | Exponenciální váha<br>0.5 |   |
| <u>? N</u> ápověda ↓ ₽o             | užít 🛛 🗶 Zpi   | ĕt <u>0</u> K             |   |

Obrázek 5 Panel s parametry regulačních diagramů

*Shewhart – Počet dat pro meze*: počet řádků od začátku sloupce (od prvního řádku), z nichž se vypočítají regulační meze a centrální linie. Další řádky jsou pak do zakreslované do diagramu již nemají na tyto meze vliv.

Autoregrese – Řád autoregrese: Řád R autoregresního modelu AR(R). Autoregresní koeficienty se počítají ze všech dat ve sloupci. Počet dat musí být nejméně R+2. Doporučená hodnota R je 2 až 10. *EWMA – Exponenciální váha*: Hodnota váhy W. Doporučené hodnoty W jsou zhruba od 0.05 do 0.3.

Po zaškrtnutí políčka *Časová osa* lze vybrat sloupec s časem měření, který je pak společný pro daný řádek a všechny diagramy. Sloupec Popis umožní identifikaci bodu v interaktivím grafu.

Následující tabulka ilustruje diagnostiku povahy procesu modulem Základní statistika, doporučený typ příslušného regulačního diagramu. V každém sloupci je vždy příklad jednoho typického procesu, jeho autokorelační funkce, vyhlazený průběh a příslušný diagram.

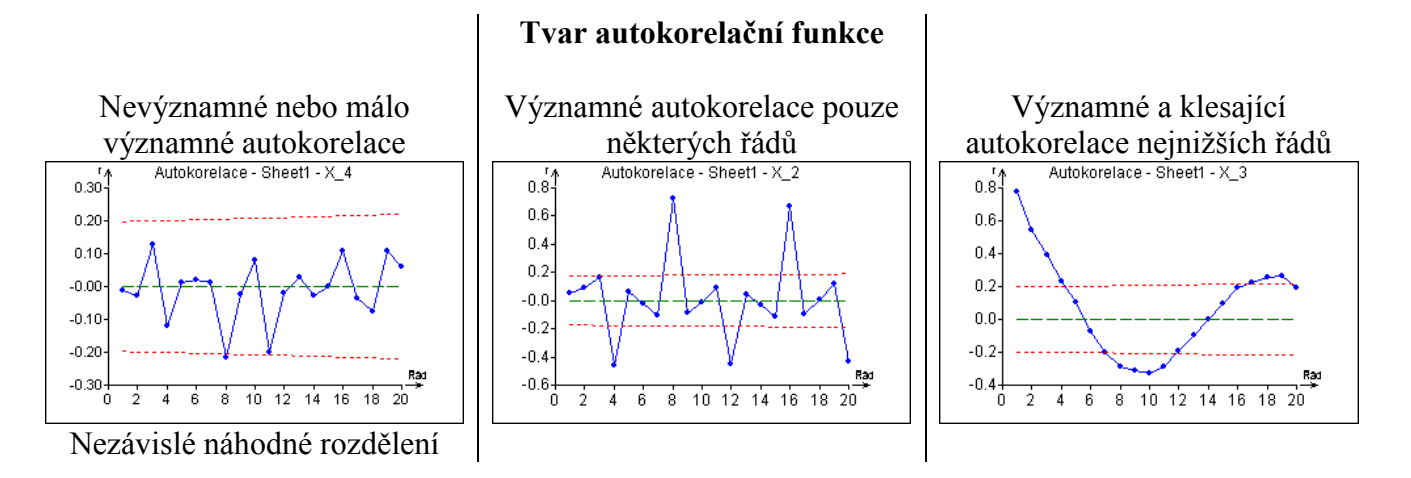

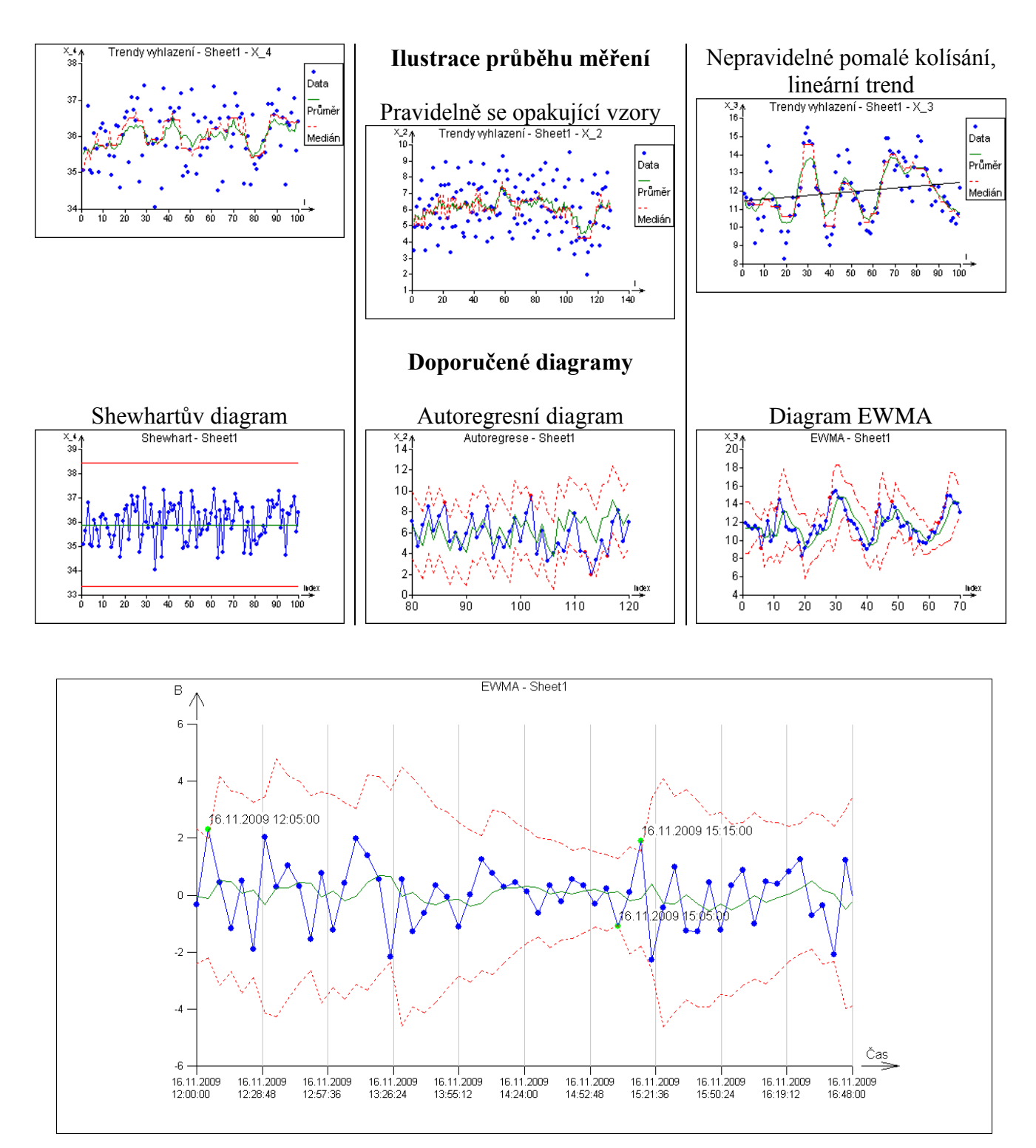

Obrázek 6 Identifikace označených bodů v interaktivním fgrafu